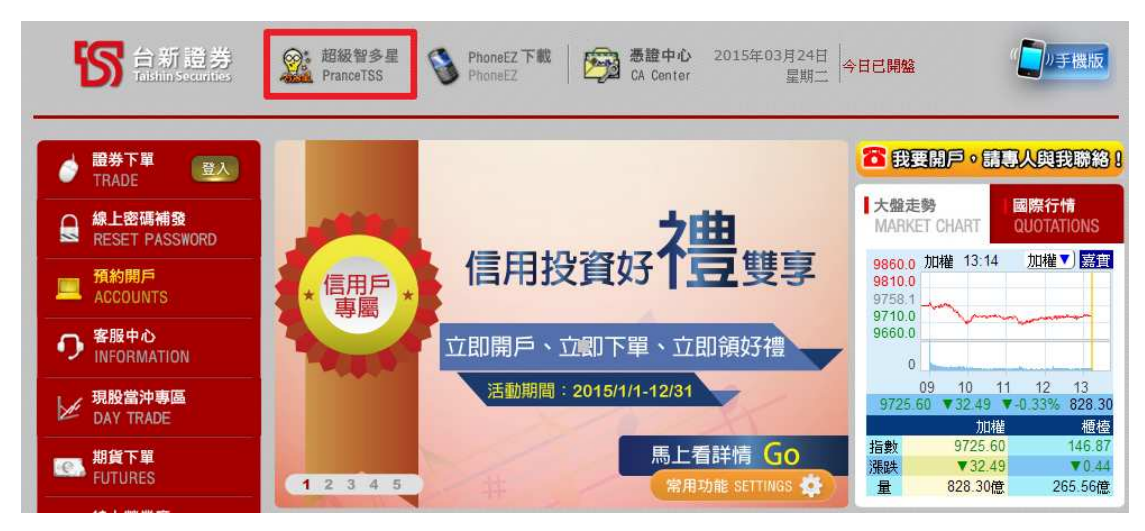

## STEP1: 進入到台新『超級智多星』專區頁面

STEP2: 點選<下載超級智多星 > or <軟體下載>,進行下載檔案

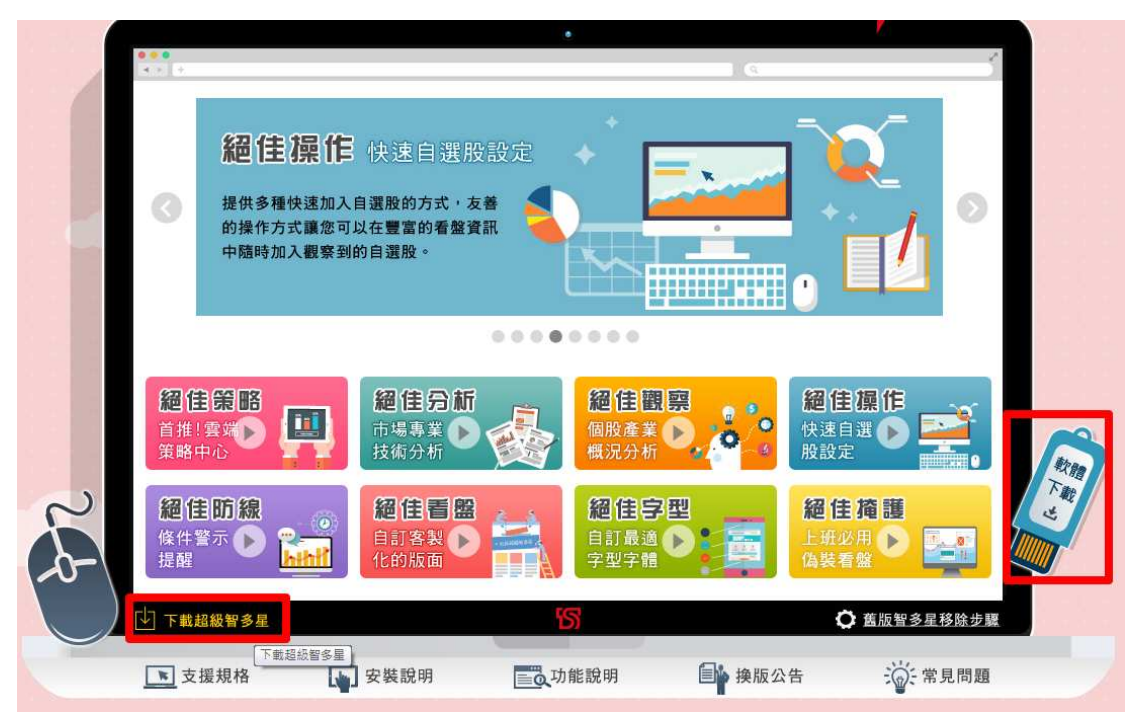

## STEP3:下載完成後點選『執行』

| 檢視並追蹤您的下載              | 授尊           | 下虧 |      | 2 |
|------------------------|--------------|----|------|---|
| 名稱                     | 位置           | 動作 |      |   |
| TSSAPSetup.exe 12.8 MB | 您要執行或儲存這個程式? | 戰行 | 儲存 🔻 | × |

## STEP4: 執行安裝

| 😕 檢視下載 - Internet Explorer             |                                  |             |    |
|----------------------------------------|----------------------------------|-------------|----|
| 檢視並追蹤您的下載                              | 搜尋下虧                             |             | P  |
| 名稱                                     | 位置                               | 動作          |    |
| TSSAPSetup.exe 12.8 M8<br>203.67.19.14 | 無法驗證此程式的發行<br>者,確定要執行此程如<br>深入了解 |             | 執行 |
|                                        |                                  |             |    |
|                                        |                                  |             |    |
|                                        |                                  |             |    |
|                                        |                                  |             |    |
| 👔 SmartScreen 歸還工具已解閉。                 |                                  | 開設          |    |
| 蠟項(O)                                  |                                  | 」<br>清除清單(L | )  |

## STEP5: 請依指示進行下一步之操作

| 超級智多星 |                                                                                              |
|-------|----------------------------------------------------------------------------------------------|
|       | 歡迎使用 超級智多星 安裝精靈                                                                              |
|       | 這個精靈將指引你完成 超級智多星 的安裝進程。<br>在開始安裝之前,建議先闢閉其他所有應用程式。這將<br>允許\\「安裝程式」更新指定的系統檔案,而不需要重<br>新啟動你的電腦。 |
|       | 按一下 [下一步(N)] 繼續。                                                                             |
|       | 下一步(N) > 取消(C)                                                                               |

| <b>受權協議</b><br>在安裝 超級智多星 之前,請檢閱授權條款。                                       |       |
|----------------------------------------------------------------------------|-------|
| 檢閱協議的其餘部分,請按 [PgDn] 往下捲動頁面。                                                |       |
| 台新證券軟體使用者授權合約<br>嘉實資訊股份有限公司(SysJust Co. Ltd.)                              |       |
|                                                                            | -     |
| 如果你接受協議中的條款,按一下 [我接受(I)] 繼續安裝。如果你選取 [取消(C)],<br>裝程式將會關閉。必須要接受協議才能安裝 超級智多星。 | 安     |
| illsoft Install System v2.45                                               | E con |

| → 超級智多星           → □ ■ ×                                                    |
|------------------------------------------------------------------------------|
| <b>選取安裝位置</b><br>選取超級智多星要安裝的資料夾。                                             |
| Setup 將安裝 超級智多星 在下列資料夾。要安裝到不同資料夾,按一下 [瀏覽(B)] 並選<br>擇其他的資料夾。 按一下 [下一步(N)] 繼續。 |
| 目標資料夾<br>CATSSAP<br>瀏覽(B)                                                    |
| 所需空間: 52.1MB<br>可用空間: 59.7GB                                                 |
| Nullsoft Install System v2.45<br>< <u>上一步(P)</u> 下一步(N) > 取消(C)              |

| () 超級智多星                                                                                                    |            |
|----------------------------------------------------------------------------------------------------|------------|
| 選擇「開始功能表」資料夾<br>選擇「開始功能表」資料夾,用於程式的捷徑。                                                                                                    |            |
| 選擇「開始功能表」資料夾,以便建立程式的捷徑。你也可以輸入名稱<br>夾。                                                                                                    | ,建立新資料     |
| 超級智多星<br>7-Zip<br>Accessories<br>Administrative Tools<br>Games<br>ICP<br>Java<br>Maintenance<br>Microsoft Office<br>Microsoft Silverlight<br>NVIDIA Corporation<br>PDFCreator | THE STREET |
| □ 不要建立捷徑(N)<br>Nullsoft Install System v2.45<br>< <u>、上一步(P)</u> 安裝(I)                                                                                                    | ] 取消(C)    |

STEP6: 完成安裝

| 超級智多星 |                                       |
|-------|---------------------------------------|
|       | 正在完成 超級智多星 安裝精靈                       |
|       | 超級智多星 已安裝在你的系統。<br>按一下 [完成(F)] 關閉此精靈。 |
|       | ☑ 執行 超級智多星(R)                         |
|       | Visit Sysjust Web Site                |
|       | <上──步(P) 完成(P) 取消(C)                  |

STEP7: 輸入帳號與密碼即可完成登入!

| 台新超級智多星                                                                                                  |                                                                                     |                    |                     |                     |                    |
|----------------------------------------------------------------------------------------------------|-------------------------------------------------------------------------------------|--------------------|---------------------|---------------------|--------------------|
| <mark>℃</mark> 台新證券                                                                                      | 103                                                                                 | • <b>1</b> •6      |                     | L股書沖<br>FLK保證金優     |                    |
| •••••••••••••••••••••••••••••••••••••                                                                    |                                                                                     |                    |                     |                     |                    |
| 密碼: <b>*****</b> *                                                                                       | 最新快訊                                                                                |                    | r shat a D          | Display alter       |                    |
| ✓ 記住身分證號<br>密碼需7~10位(含英數字,英文大小寫視為不同字元),<br>密碼輸入錯誤3次即鎖住,可洽服務專線4050-9799協助。<br>場解你1時定期辦更網驗下質容確,12保護個人交易完全。 | 【信用投資好禮雙字】立即開戶、立即下單、立即領好禮<br>Pchome下單將於104/1/30收盤後停止服務<br>【新平台通知】旗艦級下單平台『超級智多星』即將登場 |                    |                     |                     |                    |
| 2018-26-39 在初始之前时中半在两个从内设回八文初文王令                                                                         | · 一 一 一 一 一 一 一 一 一 一 一 一 一 一 一 一 一 一 一                                             |                    |                     | 曲城                  |                    |
| *                                                                                                    | 當日委託                                                                                | 整股                 | 盤後                  | 零股                  | 200 HE             |
|                                                                                                    | 交易時間                                                                                | 8:30~13:30         | 14:00~14:30         | 13:40~14:30         | 9:00~15:00         |
|                                                                                                    | 預約時間                                                                                | 14:40~次<br>交易日8:30 | 14:40~次<br>交易日14:00 | 14:40~次<br>交易日13:40 | 15:10~次<br>交易日9:00 |
|                                                                                                    | ➡ 因應交                                                                               | 易所新制,電             | 子交易平台調              | 整宣導                 |                    |
| 系統設計: 嘉寶資訊,資訊來源為各交易<br>所,使用者須遵守各交易所之『資訊管理<br>辦法』,本系統提供之資訊僅供參考,不<br>負任何法律責任。                              | <ul> <li>▶ 網路下單系統無法正常運作時之應變措施及聯絡電話</li> <li>▶ 投資人信用交易整戶維持率注意事項</li> </ul>           |                    |                     |                     | 意話                 |
| 設定 忘記密碼 登入 離開                                                                                            | -                                                                                   |                    |                     |                     | -                  |

<end>